# Activation de plusieurs réseaux sans fil sur le routeur VPN RV320, le point d'accès sans fil N WAP321 et les commutateurs de la gamme Sx300

### Objectif

Dans un environnement professionnel en constante évolution, le réseau de votre petite Dans un environnement professionnel en constante evolution, le reseau de votre petite entreprise doit être puissant, flexible, accessible et hautement fiable, en particulier lorsque la croissance est une priorité. La popularité des périphériques sans fil a augmenté de façon exponentielle, ce qui n'est pas surprenant. Les réseaux sans fil sont rentables, faciles à déployer, flexibles, évolutifs et mobiles, et fournissent des ressources réseau en toute transparence. L'authentification permet aux périphériques réseau de vérifier et de garantir la légitimité d'un utilisateur tout en protégeant le réseau contre les utilisateurs non autorisés. Il est important de déployer une infrastructure réseau sans fil sécurisée et gérable.

Le routeur VPN double WAN Gigabit Cisco RV320 offre une connectivité d'accès fiable et hautement sécurisée pour vous et vos employés. Le point d'accès à bande réglable Cisco WAP321 Wireless-N avec configuration par point unique prend en charge les connexions haut débit avec Gigabit Ethernet. Les ponts connectent les réseaux locaux sans fil, ce qui permet aux petites entreprises d'étendre leurs réseaux plus facilement.

Cet article fournit des instructions détaillées sur la configuration requise pour activer l'accès sans fil dans un réseau Cisco Small Business, notamment le routage entre réseaux locaux virtuels (VLAN), plusieurs SSID (Service Set Identifier) et les paramètres de sécurité sans fil sur le routeur, le commutateur et les points d'accès.

### Périphériques pertinents

- Routeur VPN RV320
- · Point d'accès sans fil N WAP321
- Commutateur Sx300

### Version du logiciel

- · 1.1.0.09 (RV320) · 1.0.4.2 (WAP321) · 1.3.5.58 (Sx300)

### Topologie du réseau

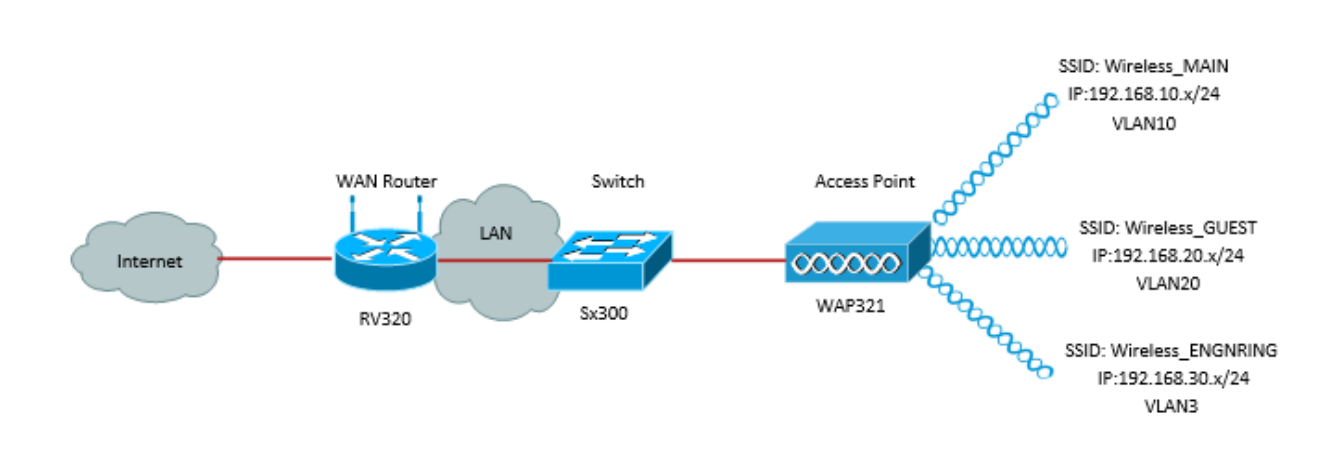

L'image ci-dessus illustre un exemple de mise en oeuvre d'un accès sans fil utilisant plusieurs SSID avec un WAP, un commutateur et un routeur Cisco Small Business. Le WAP se connecte au commutateur et utilise l'interface trunk pour transporter plusieurs paquets VLAN. Le commutateur se connecte au routeur WAN via l'interface d'agrégation et le routeur WAN effectue le routage entre VLAN. Le routeur WAN se connecte à Internet. Tous les périphériques sans fil se connectent au WAP.

#### Fonctionnalités principales

L'association de la fonctionnalité de routage inter-VLAN fournie par le routeur Cisco RV et de la fonctionnalité d'isolation SSID sans fil fournie par un point d'accès de petite entreprise constitue une solution simple et sécurisée pour l'accès sans fil sur tout réseau Cisco de petite entreprise existant.

#### Routage inter-VLAN

Les périphériques réseau de différents VLAN ne peuvent pas communiquer entre eux sans un routeur pour acheminer le trafic entre les VLAN. Dans un réseau de petite entreprise, le routeur effectue le routage inter-VLAN pour les réseaux filaires et sans fil. Lorsque le routage inter-VLAN est désactivé pour un VLAN spécifique, les hôtes de ce VLAN ne peuvent pas communiquer avec les hôtes ou les périphériques d'un autre VLAN.

#### Isolation SSID sans fil

Il existe deux types d'isolation SSID sans fil. Lorsque l'isolation sans fil (au sein du SSID) est activée, les hôtes du même SSID ne peuvent pas se voir. Lorsque l'isolation sans fil (entre SSID) est activée, le trafic sur un SSID n'est transféré à aucun autre SSID.

#### IEEE 802.1x

La norme IEEE 802.1x spécifie les méthodes utilisées pour mettre en oeuvre un contrôle d'accès basé sur les ports qui est utilisé pour fournir un accès réseau authentifié aux réseaux Ethernet. L'authentification basée sur les ports est un processus qui permet uniquement aux échanges d'informations d'identification de traverser le réseau jusqu'à ce que l'utilisateur connecté au port soit authentifié. Le port est appelé port non contrôlé pendant l'échange des informations d'identification. Le port est appelé port contrôlé une fois

l'authentification terminée. Il est basé sur deux ports virtuels existant au sein d'un seul port physique.

Cette méthode utilise les caractéristiques physiques de l'infrastructure LAN commutée pour authentifier les périphériques connectés à un port LAN. L'accès au port peut être refusé si le processus d'authentification échoue. Cette norme a été conçue à l'origine pour les réseaux Ethernet câblés, mais elle a été adaptée pour être utilisée sur les réseaux locaux sans fil 802.11.

### Configuration du RV320

Dans ce scénario, nous voulons que le routeur RV320 agisse en tant que serveur DHCP pour le réseau. Nous devons donc le configurer et configurer des réseaux locaux virtuels distincts sur le périphérique. Pour commencer, connectez-vous au routeur en vous connectant à l'un des ports Ethernet et en accédant à 192.168.1.1 (en supposant que vous n'avez pas déjà modifié l'adresse IP du routeur).

Étape 1. Connectez-vous à l'utilitaire de configuration Web et choisissez Port Management > VLAN Membership. Une nouvelle page s'ouvre. Nous créons 3 VLAN distincts pour représenter différents publics cibles. Cliquez sur Add pour ajouter une nouvelle ligne et modifier l'ID et la description du VLAN. Vous devrez également vous assurer que le VLAN est défini sur Tagged sur toutes les interfaces sur lesquelles ils devront voyager.

| VLAN: I Enable<br>Create VLANs and assign the Outgoing Frame Type.<br>Up to four new VLANs can be created. VLAN IDs must be in the range (4_4094) |         |                   |                    |                   |          |          |          |                     |
|----------------------------------------------------------------------------------------------------|---------|-------------------|--------------------|-------------------|----------|----------|----------|---------------------|
| VLA                                                                                                    | N Table |                   |                    |                   |          |          | ltems 1- | 3 of 3 5 💌 per page |
|                                                                                                    | VLAN ID | Description       | Inter VLAN Routing | Device Management | LAN1     | LAN2     | LAN3     | LAN4                |
|                                                                                                    | 1       | Default           | Disabled           | Enabled           | Untagged | Untagged | Untagged | Untagged            |
|                                                                                                    | 25      | Guest             | Disabled           | Disabled          | Tagged   | Tagged   | Tagged   | Tagged              |
|                                                                                                    | 100     | Voice             | Disabled           | Disabled          | Tagged   | Tagged   | Tagged   | Tagged              |
|                                                                                                    | 10      | Wireless_MAIN     | Disabled 💌         | Enabled 💌         | Tagged 💌 | Tagged 💌 | Tagged 💌 | Tagged 💌            |
|                                                                                                    | 20      | Wireless_GUEST    | Disabled 💌         | Enabled 💌         | Tagged 💌 | Tagged 💌 | Tagged 💌 | Tagged 💌            |
|                                                                                                    | 30      | Wireless_ENGNRING | Disabled 💌         | Enabled 💌         | Tagged 💌 | Tagged 💌 | Tagged 💌 | Tagged 💌            |
| Ad                                                                                                    | d Edit  | Delete            |                    |                   |          |          | 🛃 🛃 P    | age 1 💌 of 1 🖿 🖿    |

Étape 2. Connectez-vous à l'utilitaire de configuration Web et sélectionnez DHCP Menu > DHCP Setup. La page DHCP Setup s'ouvre :

- Dans la liste déroulante VLAN ID, sélectionnez le VLAN pour lequel vous configurez le pool d'adresses (dans cet exemple, les VLAN 10, 20 et 30).
- Configurez l'adrèsse IP du périphérique pour ce VLAN et définissez la plage d'adresses IP. Vous pouvez également activer ou désactiver le proxy DNS ici si vous le souhaitez, et cela dépendra du réseau. Dans cet exemple, le proxy DNS fonctionnera pour transférer les requêtes DNS.
- Cliquez sur Save et répétez cette étape pour chaque VLAN.

| DHCP Setup              |                                           |  |  |  |  |  |
|-------------------------|-------------------------------------------|--|--|--|--|--|
| IPv4 IPv6               |                                           |  |  |  |  |  |
|                         | VLAN      Option 82                       |  |  |  |  |  |
| VLAN ID:                | 10 💌                                      |  |  |  |  |  |
| Device IP Address:      | 192.168.10.1                              |  |  |  |  |  |
| Subnet Mask:            | 255.255.255.0 💌                           |  |  |  |  |  |
| DHCP Mode:              | Disable OHCP Server ODHCP Relay           |  |  |  |  |  |
| Remote DHCP Server:     | 0.0.0.0                                   |  |  |  |  |  |
| Client Lease Time:      | 1440 min (Range: 5 - 43200, Default 1440) |  |  |  |  |  |
| Range Start             | 192.168.10.100                            |  |  |  |  |  |
| Range End:              | 192.168.10.149                            |  |  |  |  |  |
| DNS Server:             | Use DNS Proxy                             |  |  |  |  |  |
| Static DNS 1:           | 0.0.0.0                                   |  |  |  |  |  |
| Static DNS 2:           | 0.0.0.0                                   |  |  |  |  |  |
| WINS Server:            | 0.0.0.0                                   |  |  |  |  |  |
| TFTP Server and Configu | ration Filename (Option 66/150 & 67):     |  |  |  |  |  |
| TFTP Server Host Name:  |                                           |  |  |  |  |  |
| TFTP Server IP:         | 0.0.0.0                                   |  |  |  |  |  |
| Configuration Filename: |                                           |  |  |  |  |  |
|                         |                                           |  |  |  |  |  |
| Save Cancel             |                                           |  |  |  |  |  |

Étape 3. Dans le volet de navigation, sélectionnez Port Management > 802.1x Configuration. La page 802.1X Configuration s'ouvre :

- Activez l'authentification basée sur les ports et configurez l'adresse IP du serveur.
- Le secret RADIUS est la clé d'authentification utilisée pour communiquer avec le serveur.
- Choisissez les ports qui utiliseront cette authentification et cliquez sur Save.

| 802.1X Configuration |                           |  |            |  |  |  |  |  |  |
|----------------------|---------------------------|--|------------|--|--|--|--|--|--|
| Configuration        |                           |  |            |  |  |  |  |  |  |
| Port-Based Auth      | Port-Based Authentication |  |            |  |  |  |  |  |  |
| RADIUS IP:           | 192.168.1.32              |  |            |  |  |  |  |  |  |
| RADIUS UDP Port      | 1812                      |  |            |  |  |  |  |  |  |
| RADIUS Secret        | ciscorad                  |  |            |  |  |  |  |  |  |
|                      |                           |  |            |  |  |  |  |  |  |
| Port Table           |                           |  |            |  |  |  |  |  |  |
| Port                 | Administrative State      |  | Port State |  |  |  |  |  |  |
| 1                    | Force Authorized          |  | Link Down  |  |  |  |  |  |  |
| 2                    | Force Authorized          |  | Link Down  |  |  |  |  |  |  |
| 3                    | Force Authorized          |  | Link Down  |  |  |  |  |  |  |
| 4                    | Force Authorized          |  | Authorized |  |  |  |  |  |  |
| Save Cancel          |                           |  |            |  |  |  |  |  |  |

### **Configuration Sx300**

Le commutateur SG300-10MP sert d'intermédiaire entre le routeur et le WAP321 afin de simuler un environnement réseau réaliste. La configuration du commutateur est la suivante.

Étape 1. Connectez-vous à l'utilitaire de configuration Web et sélectionnez VLAN Management > Create VLAN. Une nouvelle page s'ouvre :

Étape 2. Cliquez sur Add. Une nouvelle fenêtre s'affiche. Saisissez l'ID et le nom du VLAN (utilisez la même description que celle de la section I). Cliquez sur Apply, puis répétez cette étape pour les VLAN 20 et 30.

| VLAN                     |                         |  |  |  |  |  |  |
|--------------------------|-------------------------|--|--|--|--|--|--|
| VLAN ID: 10              | (Range: 2 - 4094)       |  |  |  |  |  |  |
| VLAN Name: Wireless_MAIN | (13/32 Characters Used) |  |  |  |  |  |  |
| Range                    |                         |  |  |  |  |  |  |
| 券 VLAN Range:            | - (Range: 2 - 4094)     |  |  |  |  |  |  |
| Apply Close              |                         |  |  |  |  |  |  |

Étape 3. Dans le volet de navigation, sélectionnez VLAN Management > Port to VLAN. Une nouvelle page s'ouvre :

- En haut de la page, définissez l'« ID de VLAN égal à » pour le VLAN que vous ajoutez (dans ce cas, VLAN 10), puis cliquez sur Go à droite. La page est alors mise à jour avec les paramètres de ce VLAN.
  Modifiez le paramètre sur chaque port de sorte que le VLAN 10 soit désormais « Balisé » au lieu de « Exclu ». Répétez cette étape pour les VLAN 20 et 30.

| Port to VLAN      | _          |            |            |            |            |            |            |            |            |            |
|-------------------|------------|------------|------------|------------|------------|------------|------------|------------|------------|------------|
| Filter: VLAN ID   | equals     | to 10      | <b>▼</b> A | ND Int     | erface 1   | Гуре е     | quals to   | Port       | •          | Go         |
| Interface         | GE1        | GE2        | GE3        | GE4        | GE5        | GE6        | GE7        | GE8        | GE9        | GE10       |
| Access            |            |            |            |            |            |            |            |            |            |            |
| Trunk             | ۲          | ۲          | ۲          | ۲          | ۲          | ۲          | ۲          | ۲          | ۲          | ۲          |
| General           |            |            |            |            |            |            |            |            |            |            |
| Customer          |            |            |            |            |            |            |            |            |            |            |
| Forbidden         | $\bigcirc$ | $\bigcirc$ | $\bigcirc$ | $\bigcirc$ | $\bigcirc$ | $\bigcirc$ | $\bigcirc$ | $\bigcirc$ | $\bigcirc$ | $\bigcirc$ |
| Excluded          | $\bigcirc$ | $\bigcirc$ | $\bigcirc$ | $\bigcirc$ | O          | $\bigcirc$ | $\bigcirc$ | O          | $\bigcirc$ | $\bigcirc$ |
| Tagged            | ۲          | ۲          | ۲          | ۲          | ۲          | ۲          | ۲          | ۲          | ۲          | ۲          |
| Untagged          | $\bigcirc$ | $\bigcirc$ | $\bigcirc$ | $\bigcirc$ | $\bigcirc$ | $\bigcirc$ | $\bigcirc$ | $\bigcirc$ | $\bigcirc$ | $\bigcirc$ |
| Multicast TV VLAN |            |            |            |            |            |            |            |            |            |            |
| PVID              |            |            |            |            |            |            |            |            |            |            |
|                   |            |            |            |            |            |            |            |            |            |            |

Étape 4. Dans le volet de navigation, sélectionnez Security > Radius . La page RADIUS s'ouvre :

- Choisissez la méthode de contrôle d'accès à utiliser par le serveur RADIUS, soit le contrôle d'accès de gestion, soit l'authentification basée sur les ports. Choisissez Port Based Access Control et cliquez sur Apply.
- Cliquez sur Add au bas de la page pour ajouter un nouveau serveur auquel s'authentifier.

| RADIUS                                                                              |                                                                                                    |  |  |  |  |  |  |  |
|-------------------------------------------------------------------------------------|----------------------------------------------------------------------------------------------------|--|--|--|--|--|--|--|
| RADIUS Accounting for Management Access can only be enabled when TACACS+ Accounting |                                                                                                    |  |  |  |  |  |  |  |
| RADIUS Accounting:                                                                  | Port Based Access Control (802.1X, MAC Based)<br>Management Access<br>Both Port Based Access Control and Management Access<br>None |  |  |  |  |  |  |  |

Étape 5. Dans la fenêtre qui s'affiche, vous allez configurer l'adresse IP du serveur, en l'occurrence 192.168.1.32. Vous devrez définir une priorité pour le serveur, mais puisque dans cet exemple, nous n'avons qu'un seul serveur à authentifier à la priorité n'a pas d'importance. Ceci est important si vous avez le choix entre plusieurs serveurs RADIUS. Configurez la clé d'authentification et les autres paramètres peuvent être conservés par défaut.

| Server Definition:      | 💿 By IP address 🔘 By name                                                                           |  |  |  |  |
|-------------------------|----------------------------------------------------------------------------------------------------|--|--|--|--|
| IP Version:             | Version 6  Version 4                                                                                |  |  |  |  |
| IPv6 Address Type:      | 🍥 Link Local 🔘 Global                                                                               |  |  |  |  |
| Link Local Interface:   | VLAN 1 👻                                                                                            |  |  |  |  |
| Server IP Address/Name: |                                                                                                    |  |  |  |  |
| 🗢 Priority:             | (Range: 0 - 65535)                                                                                  |  |  |  |  |
| Key String:             | <ul> <li>Use Default</li> <li>User Defined (Encrypted)</li> <li>User Defined (Plaintext)</li> </ul> |  |  |  |  |

Étape 6. Dans le volet de navigation, sélectionnez Security > 802.1X > Properties. Une nouvelle page s'ouvre :

 Cochez Enable pour activer l'authentification 802.1x et choisissez la méthode d'authentification. Dans ce cas, nous utilisons un serveur RADIUS. Choisissez donc la première ou la deuxième option. • Cliquez sur Apply.

| Port-Based Authentication: | Enable                                                         |
|----------------------------|----------------------------------------------------------------|
| Authentication Method:     | <ul> <li>RADIUS, None</li> <li>RADIUS</li> <li>None</li> </ul> |
| Guest VLAN:                | Enable                                                         |
| Guest VLAN ID:             | 1 👻                                                            |
| Guest VLAN Timeout:        | Immediate                                                      |
|                            | O User Defined                                                 |
| Apply                      |                                                                |
| Apply Cancer               |                                                                |

Étape 7. Choisissez l'un des VLAN et cliquez sur Edit. Une nouvelle fenêtre s'affiche. Cochez Enable pour autoriser l'authentification sur ce VLAN et cliquez sur Apply. Répétez l' pour chaque VLAN.

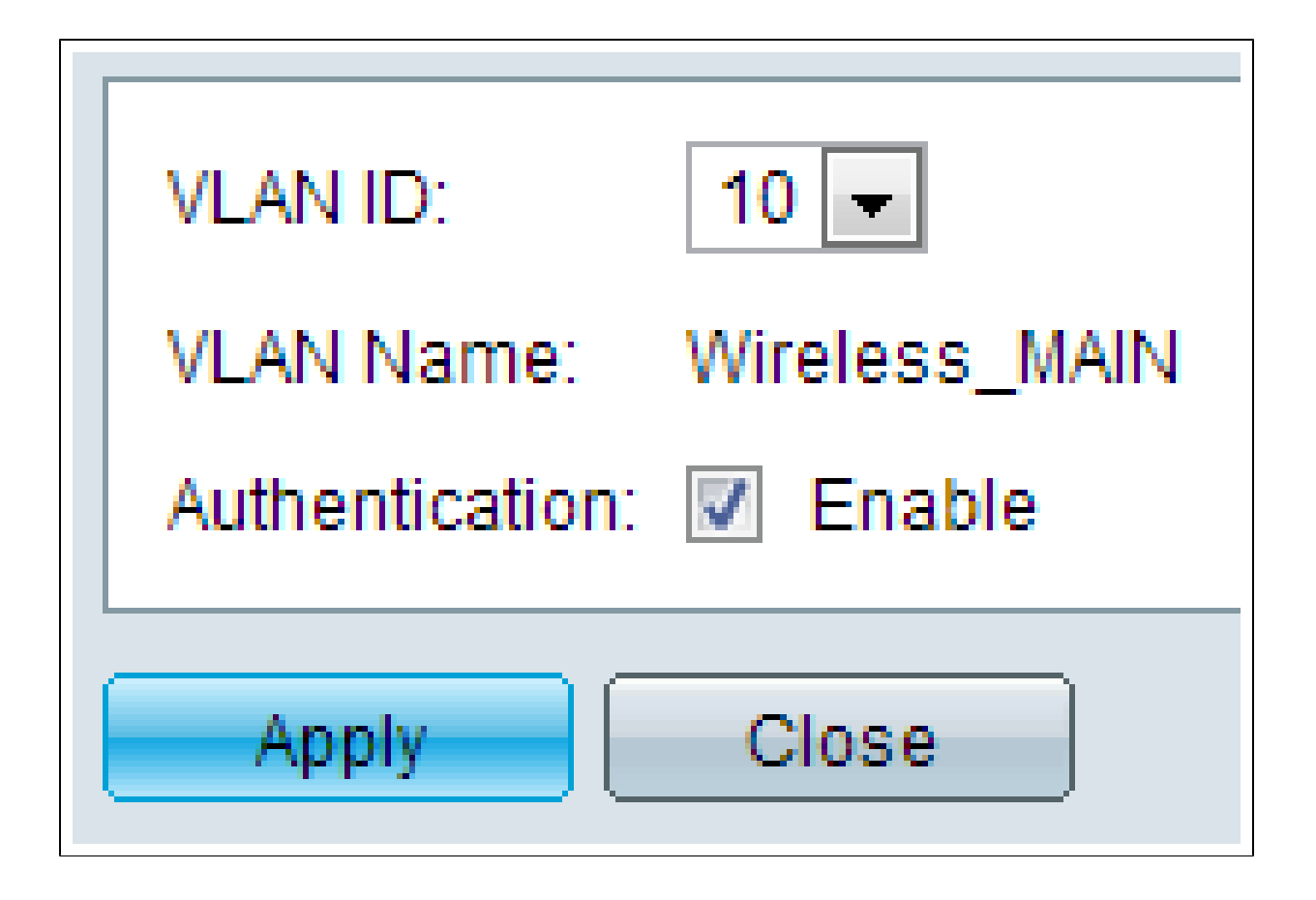

### Configuration WAP321

Les points d'accès virtuels (VAP) segmentent le réseau local sans fil en plusieurs domaines de diffusion qui sont l'équivalent sans fil des réseaux locaux virtuels Ethernet. Les VAP simulent plusieurs points d'accès dans un périphérique WAP physique. Le WAP121 prend en charge jusqu'à quatre VAP et le WAP321 jusqu'à huit VAP.

Chaque VAP peut être activé ou désactivé indépendamment, à l'exception de VAP0. VAP0 est l'interface radio physique et reste activée tant que la radio est activée. Pour désactiver le fonctionnement de VAP0, la radio elle-même doit être désactivée.

Chaque VAP est identifié par un SSID (Service Set Identifier) configuré par l'utilisateur. Plusieurs VAP ne peuvent pas avoir le même nom SSID. Les diffusions SSID peuvent être activées ou désactivées indépendamment sur chaque VAP. La diffusion SSID est activée par défaut.

Étape 1. Connectez-vous à l'utilitaire de configuration Web et sélectionnez Wireless > Radio. La page Radio s'ouvre :

- Cochez la case Enable pour activer la radio sans fil.
- Cliquez sur Save. La radio est alors activée.

## 

| Radio                     |                   |  |  |  |  |  |  |  |
|---------------------------|-------------------|--|--|--|--|--|--|--|
| Global Settings           |                   |  |  |  |  |  |  |  |
| TSPEC Violation Interval: | 300               |  |  |  |  |  |  |  |
| Basic Settings            |                   |  |  |  |  |  |  |  |
| Radio:                    | Enable            |  |  |  |  |  |  |  |
| MAC Address:              | CC:EF:48:87:49:78 |  |  |  |  |  |  |  |
| Mode:                     | 802.11b/g/n       |  |  |  |  |  |  |  |
| Channel Bandwidth:        | 20 MHz 💙          |  |  |  |  |  |  |  |
| Primary Channel:          | Lower             |  |  |  |  |  |  |  |
| Channel:                  | Auto 🖌            |  |  |  |  |  |  |  |

Étape 2.Dans le volet de navigation, sélectionnez Wireless > Networks. La page Réseau s'ouvre :

| Ne | etv | works       |           |         |           |                |              |   |            |                   |
|----|-----|-------------|-----------|---------|-----------|----------------|--------------|---|------------|-------------------|
|    | Vi  | rtual Acces | ss Points | (SSIDs) |           |                |              |   |            |                   |
|    |     | VAP No.     | Enable    | VLAN ID | SSID Name | SSID Broadcast | Security     | 1 | MAC Filter | Channel Isolation |
|    | ¥   |             | 2         | 1       | Cisco1    |                | WPA Personal | ~ | Disabled 🗸 |                   |
| IC |     |             |           |         |           |                | Show Details |   |            |                   |
|    | ~   |             | •         | 2       | Cisco2    |                | WPA Personal | ~ | Disabled 💙 |                   |
| IC |     |             |           |         |           |                | Show Details |   |            |                   |
|    | ~   |             | ~         | 3       | Cisco3    |                | WPA Personal | ~ | Disabled 🗸 |                   |
| Г  |     |             |           |         |           |                | Show Details |   |            |                   |
| E  |     | Add         | Edit      |         | relate    |                |              |   |            |                   |
|    | St  | 110         |           |         |           |                |              |   |            |                   |

Remarque : le SSID par défaut pour VAP0 est ciscosb. Chaque VAP supplémentaire créé a

un nom SSID vide. Les SSID de tous les VAP peuvent être configurés sur d'autres valeurs.

Étape 3. Chaque VAP est associé à un VLAN, qui est identifié par un ID de VLAN (VID). Un VID peut être n'importe quelle valeur comprise entre 1 et 4094 inclus. Le WAP121 prend en charge cinq VLAN actifs (quatre pour le WLAN plus un VLAN de gestion). Le WAP321 prend en charge neuf VLAN actifs (huit pour le WLAN plus un VLAN de gestion).

Par défaut, le VID attribué à l'utilitaire de configuration pour le périphérique WAP est 1, qui est également le VID non balisé par défaut. Si le VID de gestion est le même que le VID attribué à un VAP, alors les clients WLAN associés à ce VAP spécifique peuvent administrer le périphérique WAP. Si nécessaire, une liste de contrôle d'accès (ACL) peut être créée pour désactiver l'administration des clients WLAN.

Sur cet écran, vous devez effectuer les étapes suivantes :

- Cliquez sur les boutons de coche à gauche pour modifier les SSID :
- Entrez la valeur nécessaire à l'ID de VLAN dans la zone ID de VLAN
- Cliquez sur le bouton Save une fois que les SSID ont été entrés.

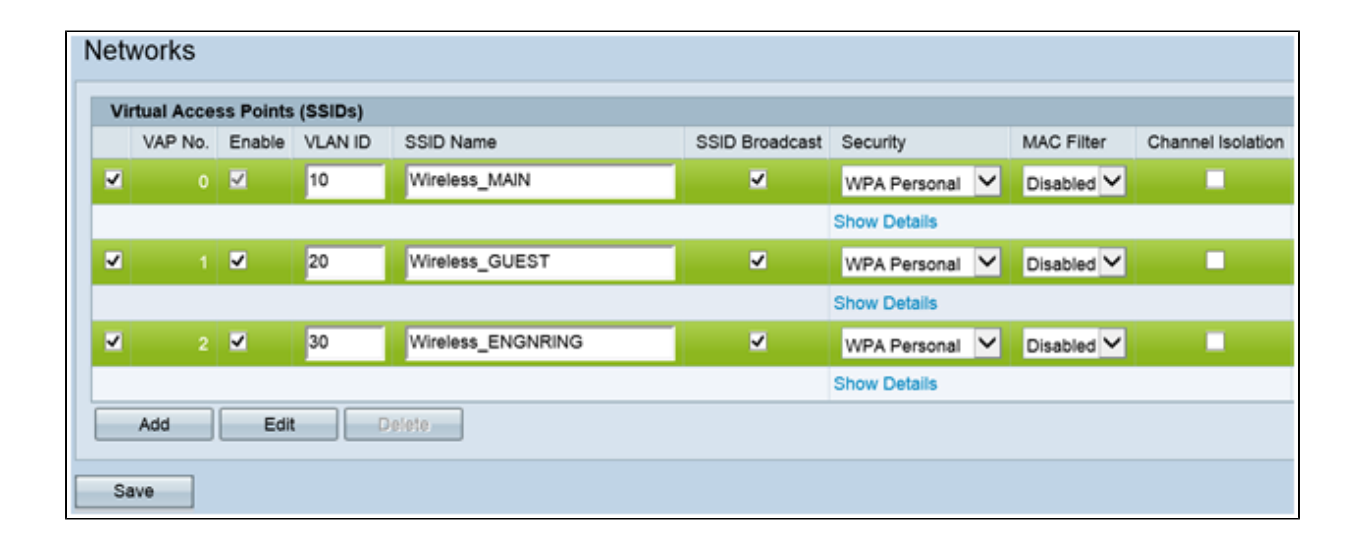

Étape 4. Dans le volet de navigation, sélectionnez System Security > 802.1X Supplicant. La page 802.1X Supplicant s'ouvre :

- Cochez Enable dans le champ Administrative Mode pour permettre au périphérique d'agir en tant que demandeur dans l'authentification 802.1X.
- Choisissez le type approprié de méthode EAP (Extensible Authentication Protocol) dans la liste déroulante du champ EAP Method.
- Entrez le nom d'utilisateur et le mot de passe que le point d'accès utilise pour obtenir l'authentification auprès de l'authentificateur 802.1X dans les champs Username et Password. La longueur du nom d'utilisateur et du mot de passe doit être comprise entre 1 et 64 caractères alphanumériques et symboles. Ce paramètre doit déjà être configuré sur le serveur d'authentification.
- Cliquez sur Save pour enregistrer les paramètres.

| 802.1X Supplicant                                            |                                                                                                    |  |  |  |  |  |  |
|--------------------------------------------------------------|----------------------------------------------------------------------------------------------------|--|--|--|--|--|--|
| Supplicant Configuration                                     |                                                                                                    |  |  |  |  |  |  |
| Administrative Mode:                                         | C Enable                                                                                                    |  |  |  |  |  |  |
| EAP Method:                                                  | MD5 💌                                                                                                    |  |  |  |  |  |  |
| Username:                                                    | example-username (Range: 1 - 64 Characters)                                                                                               |  |  |  |  |  |  |
| Password:                                                    | (Range: 1 - 64 Characters)                                                                                                    |  |  |  |  |  |  |
| Certificate File Status                                      | Refresh                                                                                                    |  |  |  |  |  |  |
| Certificate File Present: Y                                  | /es                                                                                                    |  |  |  |  |  |  |
| Certificate Expiration Date:                                 | Dec 26 18:43:36 2019 GMT                                                                                                    |  |  |  |  |  |  |
| Browse to the location where<br>To upload from a TFTP server | e your certificate file is stored and click the "Upload" button.<br>r, click the TFTP radio button and enter the TFTP server information. |  |  |  |  |  |  |
| Certificate File Upload                                      |                                                                                                    |  |  |  |  |  |  |
| Transfer Method:                                             | ) HTTP<br>) TFTP                                                                                                    |  |  |  |  |  |  |
| Filename:                                                    | Choose File No file chosen                                                                                                    |  |  |  |  |  |  |
| Upload                                                       |                                                                                                    |  |  |  |  |  |  |
|                                                              |                                                                                                    |  |  |  |  |  |  |
| Save                                                         |                                                                                                    |  |  |  |  |  |  |

Remarque : la zone Certificate File Status indique si le fichier de certificat est présent ou non. Le certificat SSL est un certificat signé numériquement par une autorité de certification qui permet au navigateur Web d'avoir une communication sécurisée avec le serveur Web. Pour gérer et configurer le certificat SSL, consultez l'article <u>Gestion des certificats SSL</u> (Secure Socket Layer) sur les points d'accès WAP121 et WAP321

Étape 5. Dans le volet de navigation, sélectionnez Security > RADIUS Server. La page RADIUS Server s'ouvre. Entrez les paramètres, et cliquez sur le bouton Save une fois que les paramètres du serveur Radius ont été entrés.

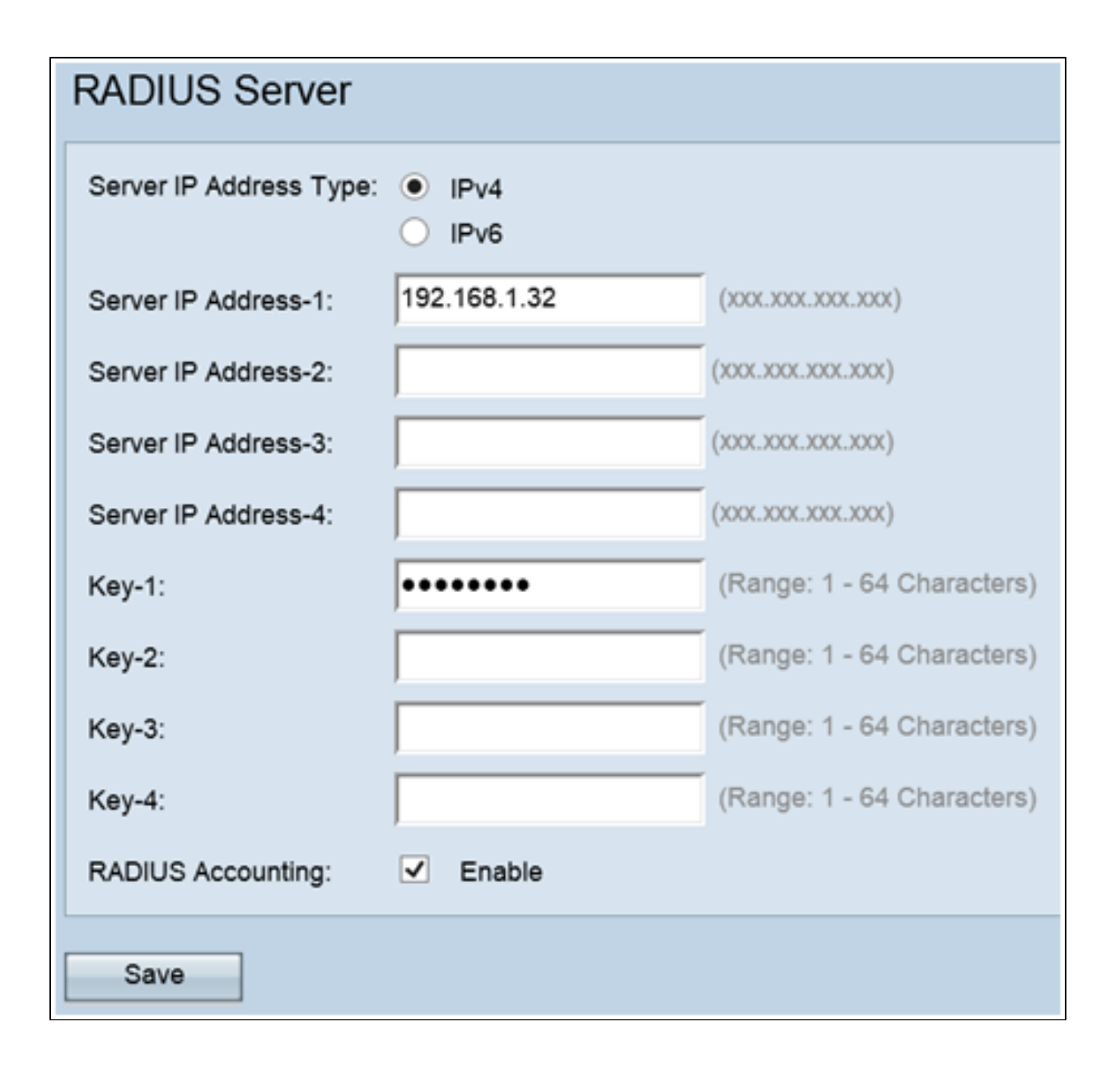

#### À propos de cette traduction

Cisco a traduit ce document en traduction automatisée vérifiée par une personne dans le cadre d'un service mondial permettant à nos utilisateurs d'obtenir le contenu d'assistance dans leur propre langue.

Il convient cependant de noter que même la meilleure traduction automatisée ne sera pas aussi précise que celle fournie par un traducteur professionnel.